# HP リニューアルに伴うキャッシュ削除のお願い

拝啓 時下ますますご清祥のこととお慶び申し上げます。平素は本校の教育活動にご理解とご協力を賜り誠のありがとうございます。

さて HP のリニューアルに伴う HP 上での不具合についてお知らせ申し上げます。ご利用のブラウザ上に以前のサイト情報が残っていると、表示崩れ等が発生する場合がございます。

お手数をお掛けしますが、不具合が発生した場合は、キャッシュ情報を削除いただきますようお願い申し上げます。

敬具

# ●キャッシュ削除方法

# ※キャッシュの削除により、すでにログインされているサイトで再度ログイン情報(ID やパスワード)を求められる可能性がございますので、予めご了承ください。

# <u>Safari (iPhone・iPad) の場合</u>

- 2.Safariのメニューから、下方にある「履歴と Web サイトデータを削除」をタップします。

3.赤字のポップアップが表示されますので、「履歴とデータを消去」をタップします。

#### Internet Explorer 10.11 の場合

- 1. [ツール] メニューから [インターネットオプション] を選択
- 2. [全般]タブの [閲覧の履歴] 項目内の [削除] を選択
- 3. [インターネットー時ファイルおよび Web サイトのファイル] にチェックを入れ、[削除] をクリック

# Internet Explorer 9 の場合

- 1. [ツール] メニューから [セーフティ] を選択
- 2. [**閲覧の履歴の削除**] を選択
- 3. [インターネットー時ファイル] にチェックを入れ、[削除] をクリック

#### <u>Internet Explorer 8 の場合</u>

1.ブラウザバーに表示されている [セーフティ] をクリックし、 [閲覧の履歴の削除] をクリック
2. [インターネットー時ファイル] にチェックを入れ、 [削除] をクリック

# <u>firefox の場合</u>

- 1. [メニューボタン] をクリックし、 [オプション] を選択
- 2. [詳細] メニューを選択後、 [ネットワーク] タブをクリック
- 3. [キャッシュされた Web ページ] 項目内の [今すぐ消去] をクリック

<u>Google Chrome の場合</u>

- 1. [メニューボタン] をクリックし、 [設定] を選択
- 2. [詳細設定を表示...]をクリックし、 [閲覧履歴データの消去...]をクリック
- 3. [キャッシュされた画像とファイル] にチェックを入れて [閲覧履歴データを消去する] をクリック

以上